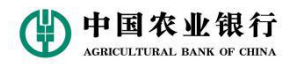

# 中国农业银行

# 非税电子化业务线上渠道操作手册

2021年10月

1

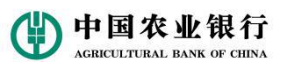

## 1.个人网银财政非税收缴

打开个人网银界面进入,点击缴费,找到非税缴费输入缴款码点击下一步

| <br><i>⇒</i> # <sup>+</sup> |                                 |    |    | ~ • | 754  | CHRIster |           | (    |      | ### C | 安肥  |     | C.au |     |
|-----------------------------|---------------------------------|----|----|-----|------|----------|-----------|------|------|-------|-----|-----|------|-----|
| -5-14                       |                                 |    |    |     | -508 | 記技派      |           |      |      | - CDX | 学各版 | ビ消息 | C Ra |     |
| 中国本<br>AGRICULTURA          | <b>E业银行</b><br>IL BANK OF CHINA | 首页 | 私行 | 账户  | 存款   | 转账       | 缴费        | 投资   | 信用卡  | 贷款    | 外汇  | 设置  | 本地   |     |
|                             |                                 |    |    |     | 网上缴费 |          | 非税缴款      |      | 委托代扣 |       |     |     |      |     |
| 您现在的位置: 樂                   | 收费 > 非税缴款                       |    |    |     |      |          |           |      |      |       |     |     |      |     |
| 缴款                          | 查询                              |    |    |     |      |          |           |      |      |       |     |     |      |     |
| and a second second         |                                 |    |    |     |      |          |           |      |      |       |     |     |      | ()) |
|                             |                                 |    |    | 缴款编 | 码    | 21020019 | 900002677 | 7120 |      |       |     |     |      |     |
|                             |                                 |    |    |     | _    | S.       |           |      |      |       |     |     |      |     |
|                             |                                 |    |    |     |      | 下一步      |           |      |      |       |     |     |      |     |
|                             |                                 |    |    |     |      |          |           |      |      |       |     |     |      |     |
|                             |                                 |    |    |     |      |          |           |      |      |       |     |     |      |     |

点击下一步查看缴款信息点击缴费

| 字体+                     |                                   |     |    | 功能   | 的复数  |      | (     | 2 @3  | 我的 🤇 | 客服   | ☑消息      | ➡退出   |   |
|-------------------------|-----------------------------------|-----|----|------|------|------|-------|-------|------|------|----------|-------|---|
| 使<br>中国农<br>AGRICULTURA | <b>ミ业银行</b><br>L BANK OF CHINA 首页 | 私行  | 账户 | 存款   | 转账   | 缴费   | 投资    | 信用卡   | 贷款   | 外汇   | 设置       | 本地    |   |
|                         |                                   |     |    | 网上缴费 |      | 非税缴款 |       | 委托代扣  |      |      |          |       |   |
| 您现在的位置: 缴               | ☆费 > 非税缴款                         |     |    |      |      |      |       |       |      |      |          |       |   |
| 缴款                      | 查询                                |     |    |      |      |      |       |       |      |      |          |       |   |
| 填制日期                    | 缴款码                               | 缴   | 飲人 | 缴款金额 | 缴款状态 | 2    | 4     | 收款人   |      |      | 收款人账号    |       | 8 |
| 20190910                | 210200190000267712                | 0 测 | 试  | 24   | 未缴款  | ¥    | 、连市非税 | 收入待解缴 | 科目   | 3400 | 9043CNYA | 30081 |   |
|                         |                                   |     | 缴费 |      |      |      |       |       |      |      |          |       |   |
|                         |                                   |     |    |      |      |      |       |       |      |      |          |       |   |

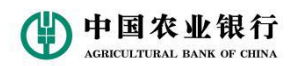

选择账户信息输入交易密码,点击缴费,进行 k 宝或者 k 令认证,确定缴费

| ★±(3)・1和(0)・0・12<br>上一个下一 | ▶   📝 选项 👻 | - Alexandria               | Al and a second second | <u>d</u>      |   |
|---------------------------|------------|----------------------------|----------------------------------------------------------------------------------------------------|---------------|---|
|                           | 缴款状态       | 未缴款                        |                                                                                                    |               |   |
|                           | 缴款码        | 2102001900002677120 缴款信息   | 来自网页的消息                                                                                                    | X             |   |
|                           | 填制日期       | 20190910                   | 高福山 宏要提示的(                                                                                                    | <u>:</u> 白.   |   |
|                           | 执收单位编码     | 011002                     | 代理财政非税缴费                                                                                                    | 0010007040070 |   |
|                           | 执收单位名称     | 大连市公安局                     | ◎ 悪死戸: 622846                                                                                                    | 001800/8492/2 | 1 |
|                           | 缴款人        | 测试                         | 交易时间:2019-0                                                                                                    | -11 16:37:28  | 8 |
|                           | 缴款金额       | 24                         | 确定                                                                                                    |               |   |
|                           | 账户         | 849272 6228460018007849272 | 北京分行 🔻 余额:25590.                                                                                                    | 2.64元         |   |
|                           | 交易密码       | ••••••                     |                                                                                                    |               |   |
|                           | 动态口令       | 408658                     |                                                                                                    |               |   |
|                           |            | 请启动K令,按 "付款"键,输入缴          | 费金额,再按"确认"键,获回                                                                                                    | <b>双动态口</b> 令 |   |
|                           | 缴费         | 返回                         |                                                                                                    |               |   |

#### 缴费成功后关闭界面

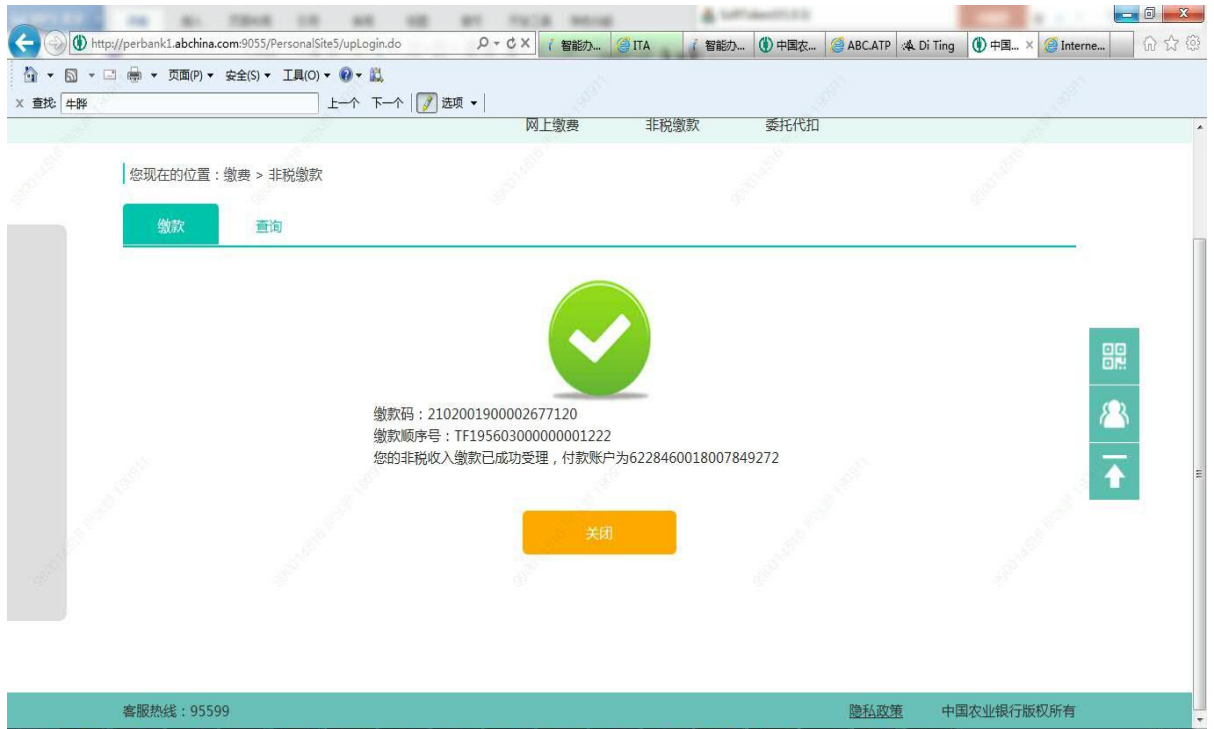

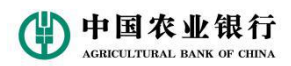

在账户-本行账户-借记卡界面中查询缴款明细

| ▼ 🖾 ▼ ⊑<br>找: 年晔 | □ 🖶 ▼ 页面(P) ▼ 安        | 全(S) ▼ 工具(O) ▼<br>上  | ❷ • 🛍<br>^ 下^   📝 选明 | •                           |                 | d.    |         |          | di la                                  |   |
|------------------|------------------------|----------------------|----------------------|-----------------------------|-----------------|-------|---------|----------|----------------------------------------|---|
|                  | 字体 <sup>+</sup>        |                      |                      | 功能搜索                        | (               |       |         | ≤∑消息     | →退出                                    |   |
|                  | 中国农<br>AGRICULTURAL    | 业银行<br>BANK OF CHENA | 首页 私行                | 账户 存款 转账                    | 缴费 投资           | 信用卡 1 | 贷款 外汇   | 设置       | 本地                                     |   |
|                  | 本行账户                   | 他行账户                 | 其它账户                 | 资产视图                        | 实时资产视图 密        | 码控件示例 |         |          |                                        |   |
|                  | 您现在的位置:账借记卡            | 户 > 本行账户<br>信用卡      | 电子账户                 |                             |                 |       |         | ()<br>() | 約1000000000000000000000000000000000000 |   |
|                  |                        | 账户                   | 849272 622846        | 0018007849272 北京分行          | •               | 币种    | 民币 本币 🔻 |          | Æ                                      | 3 |
|                  |                        | 起止日期                 | 2019-09-10           | 2019-09-11                  | 近一周近一月          | 近三月   | 查询      |          |                                        |   |
|                  |                        |                      |                      |                             |                 |       |         |          |                                        |   |
|                  | 交易时间                   | 交易金额                 | 本次余额                 | 对方信息                        |                 | 交易类型  | 交易渠道    | 交易摘要     | 操作                                     |   |
|                  | 2019-09-11<br>16:35:05 | -24.00               | 255,978.64           | 大连市非税收入待制<br>34009043CNYA3  | 释缴科目<br>30081   | 转账    | 网上银行    | 转支       | 回里。                                    |   |
|                  | 2019-09-10             | -321.00              | 256,002.64           | 代理地方非税收入收缴得<br>38010143CNVA | 5付结算款项<br>30081 | 转账    |         | 转支       | 回单                                     |   |

### 2.掌银财政非税收缴

进入掌银界面点击政府非税收缴

🖽 🏭 📣

うばび 1850 2:16

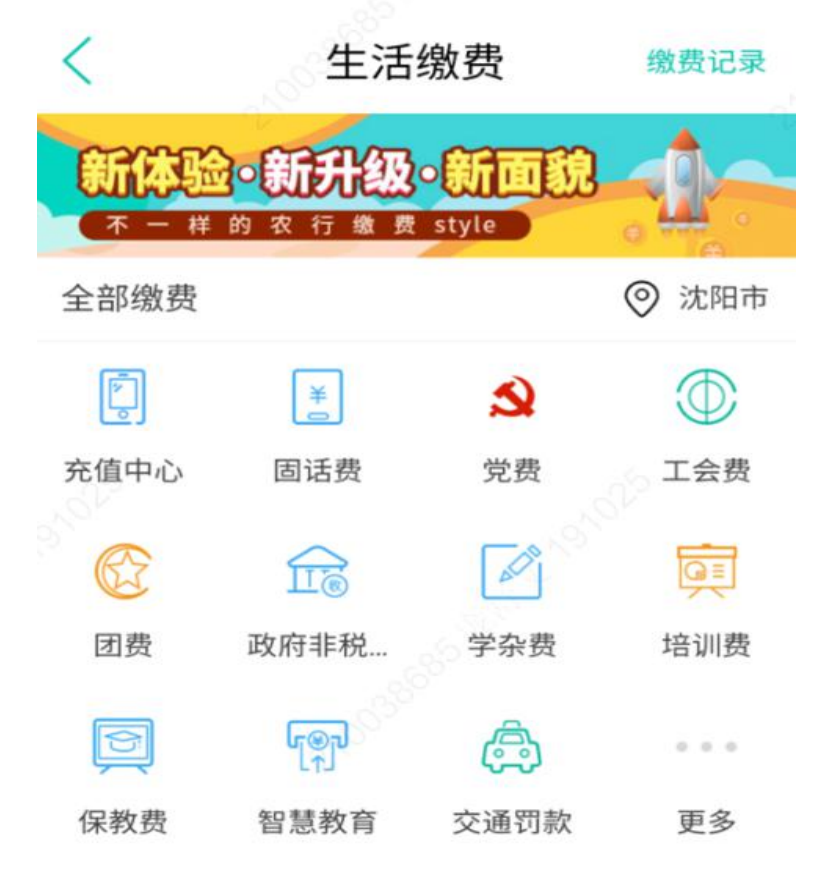

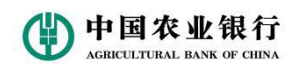

输入缴款编码点击下一步

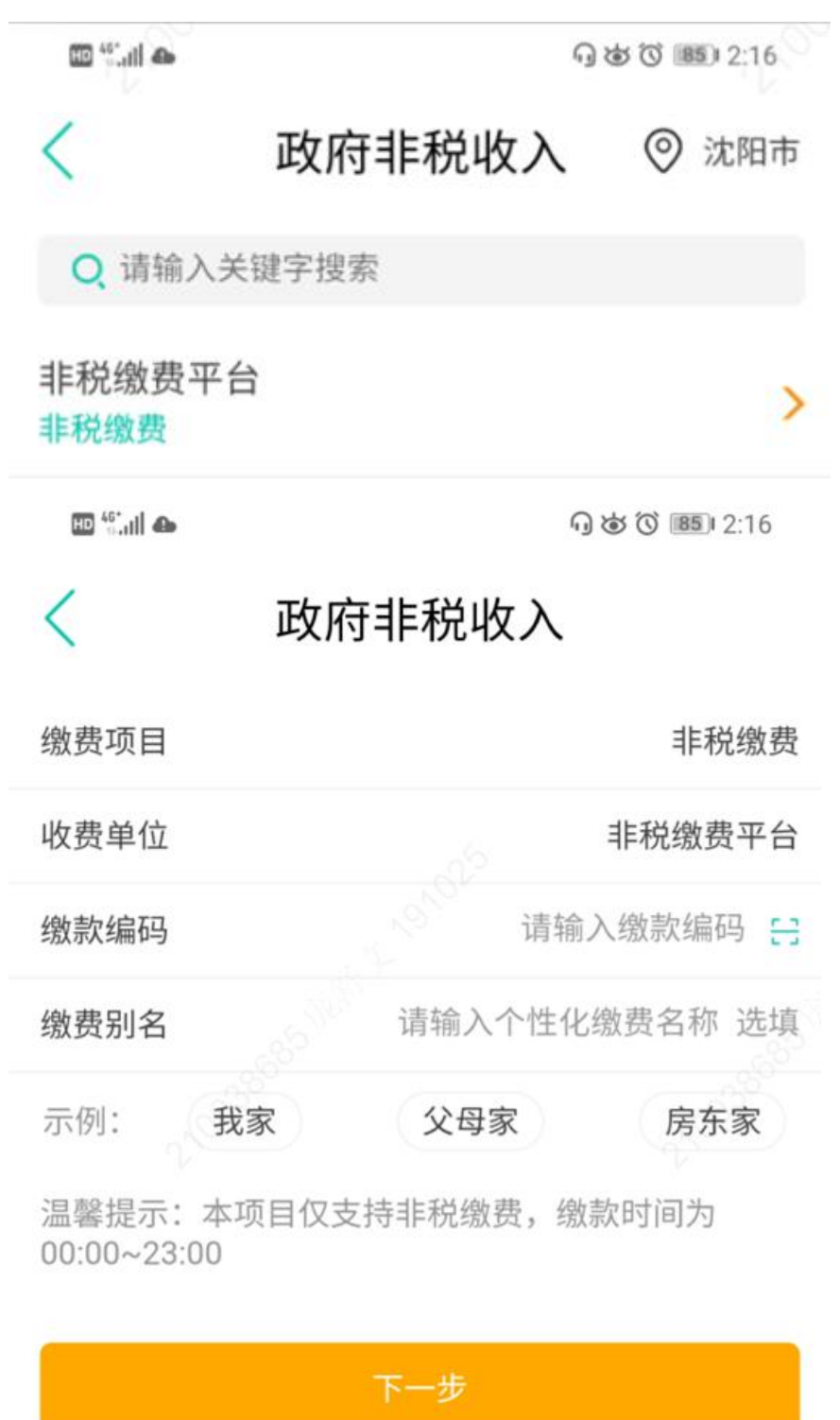

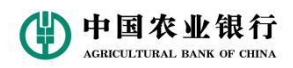

查看信息后点击缴费

🖽 t.ii (@`� 🗭

@ 128 7:08

<

政府非税收入

# **1.15**元

应付金额

| 缴费商户       | 目             | 非税缴费平台          |  |
|------------|---------------|-----------------|--|
| 缴费项目       |               | 非税缴费            |  |
| 缴款编码       | 21050119000   | 00006           |  |
| 缴款顺序<br>号  | TF195603000   | )00             |  |
| 缴款码        | 21050119000   | 000000          |  |
| 填制日期       |               | 20191018        |  |
| 缴款金额       |               | 1.15            |  |
| 缴款状态       |               | 未缴款             |  |
| 执收单位<br>编码 |               | 309301          |  |
| 执收单位<br>名称 | 本溪市财政事        | <b>\$</b> 88条中心 |  |
| 缴款人        |               | 黄贺              |  |
| 收款人        | 辽宁省非税收入       | 、待解缴账户          |  |
| 收款人账<br>号  | 00            | *****<br>***    |  |
| 原始金额       |               | 0               |  |
| 运行金额为准。    | 账户余额/手续费仅供参考, | 支付金额以           |  |
|            | 合计: 1.15元     | 缴费              |  |

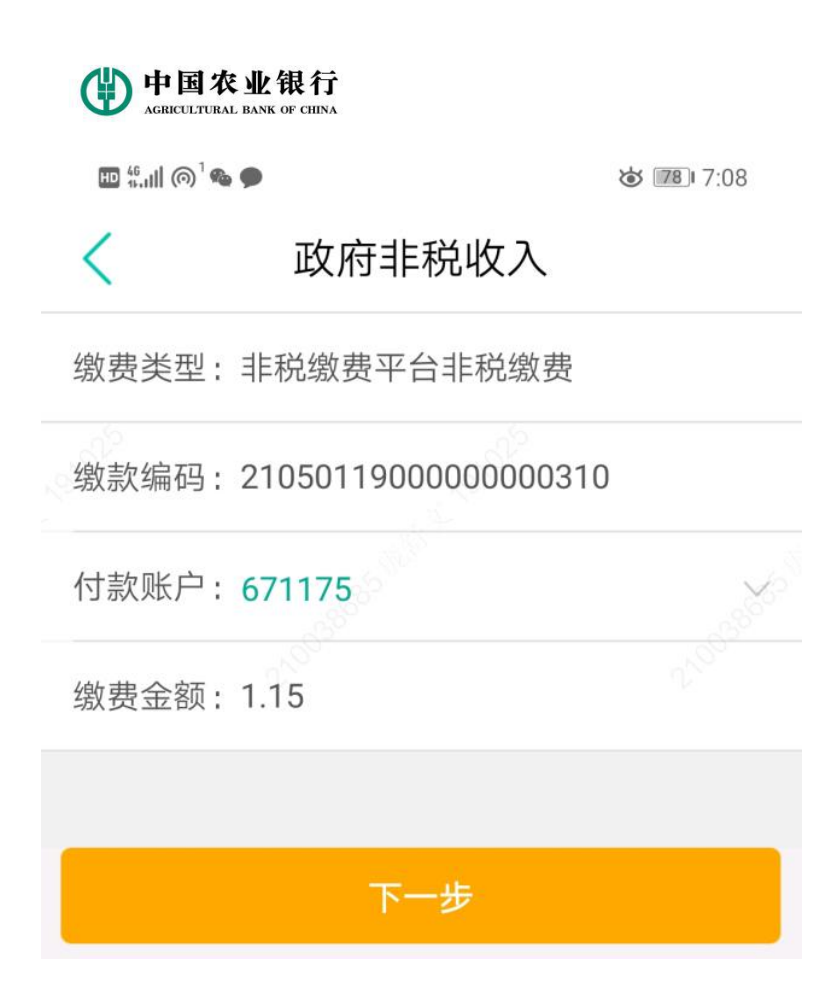

确认支付后缴费成功

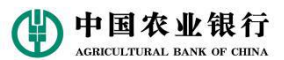

### 3.企业网银财政非税收缴

登陆企业网银界面在付款选项栏中选择"非税收入收缴"(若找不到, 请用管理员角色进行设置权限),输入交款码后点击查询

| 返回首页 /  | 4+ 放大屏幕                       |                 | e商管家 Ο | 产品/功能搜索 |       | 收单 🕹 爱心捐款      | [→ 安全退出 |   |
|---------|-------------------------------|-----------------|--------|---------|-------|----------------|---------|---|
|         | 国农业银行<br>LTURAL BANK OF CHINA | 账户 付款           | 现金管理   | 国际业务    | 复核发送  | 集团业务           | ۵       |   |
| 转账套餐    | 非税收入缴款 自贸区                    | 业务网银账户互转        |        |         |       |                |         |   |
| ♀ 您现在的( | 非税收入缴款录入                      | > 非税收入缴款录入      |        |         | 客户号:4 | 42998210490 操作 | 员号:0003 |   |
|         | 繳款信息明细查询                      |                 |        |         |       |                |         | _ |
| 录入缴款信   | 息                             |                 |        |         |       |                |         |   |
| 繳款编码    | 2102                          | 001900002677091 |        |         |       |                |         |   |
|         |                               |                 | 查询     | J       |       |                |         |   |
|         |                               |                 |        |         |       |                |         | 不 |

查询并核对信息后点击确定进行缴款,如果设置了复核权限,需经过复核后缴款成功。

| ・         ・         ・         ・         ・         ・         ・         ・         ・         ・         ・         ・         ・         ・         ・         ・         ・         ・         ・         ・         ・         ・         ・         ・         ・         ・         ・         ・         ・         ・         ・         ・         ・         ・         ・         ・         ・         ・         ・         ・         ・         ・         ・         ・         ・         ・         ・         ・         ・         ・         ・         ・         ・         ・         ・         ・         ・         ・         ・         ・         ・         ・         ・         ・         ・         ・         ・         ・         ・         ・         ・         ・         ・         ・         ・         ・         ・         ・         ・         ・         ・         ・         ・         ・         ・         ・         ・         ・         ・         ・         ・         ・         ・         ・         ・         ・         ・         ・         ・         ・         ・         ・         ・         ・         ・         ・         ・                                                                                                            | 返回首  | 页 A+ 放大屏幕                         |               |           | e商管家 C                                          | 产品/功能措                                                                    | 索 Q          | 即商户       | 中收单 🍛 爱心捐款 🕞         | 安全退出   |
|----------------------------------------------------------------------------------------------------|------|-----------------------------------|---------------|-----------|-------------------------------------------------|---------------------------------------------------------------------------|--------------|-----------|----------------------|--------|
| ・                                                                                                    | ¢    | 中国农业银行<br>AGRICULTURAL BANK OF CH | <b>分</b> 账户   | 付款        | 现金管                                             | 會理 国际                                                                     | 业务复标         | 亥发送       | 集团业务                 | D      |
| * 使现在的型素、使用、多数化数、多相称化数数数       在于、生物的化数、使用表示、如此、         ////////////////////////////////////                                                                                                    | 转账   | 套餐 非税收入缴款                         | 自贸区业务网        | 银账户互转     |                                                 |                                                                           |              |           | -                    | C.     |
| hikisking in the set of the set of th                         | ♀ 您现 | 观在的位置:付款 > 非税                     | 收入缴款 > 非税收    | 入缴款录入     |                                                 |                                                                           |              | 客户号:      | : 42998210490 操作员号 : | : 0003 |
|                                                                                                    | 确认   | 人缴款信息                             |               |           |                                                 |                                                                           |              |           |                      |        |
| 数状式                                                                                                    | 缴款   | 编码                                | 210200190000  | 2677083   |                                                 |                                                                           |              |           |                      |        |
| 应療天1白丁1査士17-492010400009 考拾容晶体福野般电方体播船日古丝 ● 雪娟余餐 99968290-500弦い17-492010400009 考拾容晶体福野般电方体播船日古丝 ● 雪娟余餐 99968290-500法1015医体験修育悠秋時秋秋中位余裕悠秋八秋秋作補12102019000267703201901015元未缴款011002大连市公会局例は大连市印税令人得解缴利電修算悠秋時秋秋中位余裕秋水秋秋秋秋「補12102019000267703201901015元未缴款011002大连市公会局例は大连市印税令人得解缴利電第「日本小秋小秋小秋小秋小林小林小林小林小林1210201900026770315元未缴款011002大连市公会局例は大连市小井松小林第「日本「日本小林小林小林小林小林小林小林110001000026770315元未缴款011002大连市公会局例は小林小林第「日本「日本小林小林小林小林小林小林1「日本「日本小林小林小林小林小林小林1「日本「日本「日本小林小林小林小林小林1「日本「日本「日本「日本小林小林小林小林1「日本「日本「日本「日本小林小林小林小林1「日本「日本「日本「日本「日本「日本小林小林1「日本「日本「日本「日本「日本「日本<                                                                                                    | 缴款   | 伏态                                | 未缴款           |           |                                                 |                                                                           |              |           |                      |        |
| 台社塗養会額       15元         第注       17-198201040000030 考拾资品华语王服由李佑博棚日古盆 v                                                                                                    | 应缴   | 款笔数                               | 1             |           |                                                 |                                                                           |              |           |                      |        |
| 转出账户*       17-49820104000039 考排杂晶华福宇熙由李佑博鹏日古丝         資面余意 999688290.51元         技工       0[156         174882010400002677083       如射日期 微致金額 微软状态 协收单位编码 协收单位名称 微软人 收软人 撑面         1       2102001900002677083       20190910       15元       未缴款       011002       大连市北谷会局       测试       大连市非税收入得解缴科目       32         第                                                                                                    | 合计   | 立繳费金额                             | 15元           |           |                                                 |                                                                           |              |           |                      |        |
| 3 注 Pitel Pitel Pit | 转出   | 账户 *                              | 17-4982010400 | 00039 孝掺森 | 晶华福乎殿申                                          | 奔佑慊肭曰古丝                                                                   | ▶ 査询余額       | 999688290 | .51元                 |        |
| 序号         螢歌研         填制日期         撥款金額         勞款水态         外收单位名称         贷款人         收款人         详細           1         210200190002677083         2019010         15元         未繳款         011002         大连市公司         测试         大连市非税收入得解缴科目         重                                                                                                    | 转出   | 账户信息<br>明细列表                      | 0 156         |           |                                                 |                                                                           |              |           |                      |        |
| 1       2102001900002677083       20190910       15元       未敏数       011002       大连市北公委局       例试       大连市非税收入待解缴科目       11         ● 返回         *●回页的消遣       逐回         *●回页的消遣       11       11       11       11       11       11       11       11       11       11       11       11       11       11       11       11       11       11       11       11       11       11       11       11       11       11       11       11       11       11       11       11       11       11       11       11       11       11       11       11       11       11       11       11       11       11       11       11       11       11       11       11       11       11       11       11       11       11       11       11       11       11       11       11       11       11       11       11       11       11       11       11       11       11       11       11       11       11       11       11       11       11       11       11       11       11       11       11       11       11                                                                                                    | 序号   | 缴款码                               | 填制日期          | 缴款金额      | 缴款状态                                            | 执收单位编码                                                                    | 执收单位名称       | 缴款人       | 收款人                  | 详细     |
| <ul> <li>第二章</li> <li>第二章</li> <li>第二章<td></td><td></td><td>083 20190910</td><td>15元</td><td>未缴款</td><td>011002</td><td>大连市公安局</td><td>测试</td><td>大连市非税收入待解缴科目</td><td>查看</td></li></ul>                                                                                                    |      |                                   | 083 20190910  | 15元       | 未缴款                                             | 011002                                                                    | 大连市公安局       | 测试        | 大连市非税收入待解缴科目         | 查看     |
| 来自网页的满意 ●●●●●●●●●●●●●●●●●●●●●●●●●●●●●●●●●●●●                                                                                                    | 1    | 2102001900002677                  | 20130310      |           |                                                 |                                                                           |              |           |                      |        |
| ★日内以田浦町 ●▲ ② 非時成次激费:<br>素件号:42998210490<br>提作長号:9003<br>台会数:15<br>台電数:11<br>时间:2019年09月24日 15:59:34 通定 取消                                                                                                    | 1    | 2102001900002677                  | 20130310      | 1         | 确定                                              | 返回                                                                        |              |           |                      |        |
| <ul> <li>● 非現改入報费:</li> <li>● 第二42998210490</li> <li>銀作長号: 2003</li> <li>- 位全数:15</li> <li>- 位全数:1</li> <li>- 位全数:1</li> <li>- 时间:2019年09月24日</li> <li>15:59:34</li> </ul>                                                                                                    | 1    | 2102001900002677                  | 20130310      |           | 确定                                              | 返回                                                                        |              |           |                      |        |
| 攝作员号:0003<br>总量数:15<br>动琴数:1<br>时间:2019年09月24日 15:59:34                                                                                                    | 1    | 2102001900002677                  | 20130310      | *         | 确定                                              | 返回                                                                        |              |           |                      |        |
| 总笔数:1<br>时间:2019年09月24日 15:59:34                                                                                                    | 1    | 2102001900002677                  |               | *         |                                                 | 返回<br>入缴费:<br>···42998210490                                              |              |           |                      |        |
| 「確定」「取消                                                                                                    | 1    | 2102001900002677                  |               | *         | 确 定<br>自网页的消息                                   | 返回<br>入缴费:<br>:: 42998210490<br>号: 0003<br>:: 15                          |              |           |                      |        |
| 機定 取消                                                                                                    | 1    | 2102001900002677                  |               | *         | 确定<br>自网页的满思<br>?? 非帮快户告题级。<br>时告号题级。<br>时告号题级。 | 返回<br>入戦ま:<br>::42998210490<br>号:0003<br>::15<br>::1<br>2019年09日24日11     | 5:59:34      |           |                      |        |
|                                                                                                    | 1    | 2102001900002677                  |               | <b>*</b>  | 确定<br>自网页的消息<br>? 非税户号<br>基金总时间:                | 返回<br>入療费:<br>:42998210490<br>号:0003<br>:15<br>:1<br>2019年09月24日11        | 5:59:34      |           |                      |        |
|                                                                                                    | 1    | 2102001900002677                  |               | *         | 确定<br>自网页的消息<br>? 非容描在员都<br>总总时间:               | 返回<br>入業费:<br>::42998210490<br>号:0003<br>:15<br>:1<br>2019年09月24日11<br>确定 | ★<br>5:59:34 |           |                      |        |

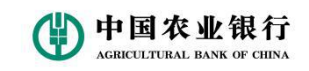

系统提示缴款成功

| Main Main Apping     Apping     Office     Preconnex     Q     Preconnex     Q     Preconnex            With Main Apping          Main Apping          Main Apping          Main Apping          Q         Main Apping              With Main Apping          Main Apping          Main Apping          Main Apping          Q         Main Apping             With Apping          Main Apping          Main Apping          Main Apping             With Apping          Main Apping          Main Apping          Main Apping             With Apping          Main Apping          Main Apping          Main Apping         Main Apping         Main Apping         Main Apping                                                                                                    | 义网站 🔻 🅌 fansapp 👻 🎴 工作 👻 🙆 网页快讯库 👻 |                               |                   |                      |              |    |                     |        |        |   |   |  |
|----------------------------------------------------------------------------------------------------|------------------------------------|-------------------------------|-------------------|----------------------|--------------|----|---------------------|--------|--------|---|---|--|
| ● 内政         ● 内政         ● 内政         ● 回転         ● 回転         ● 回転         ● 回転         ● 回転         ● 回転         ● 回転         ● 回転         ● 回転         ● 回転         ● 回転         ● 回転         ● 回転         ● 回転         ● 回転         ● 回転         ● 回転         ● 回転         ● 回転         ● 回         ● 回< |                                    | 返回莆页 A+ 放大屏幕                  |                   | e商管家 ဝ               | 产品/功能搜索      |    |                     | 自心捐款   | ⊖ 安全退出 |   |   |  |
|                                                                                                    |                                    | 中国农业银<br>AGERTLETERAL BANK OF | 【行 账户<br>CHINA    | 付款 现金管理              | 国际业务         |    | 复核发送 集团业务           |        |        |   |   |  |
| ● 認知会的位置: 付款 > 単映な入級款 > 単映な入級款 ⇒ 単映な入級款 ⇒ 単映な入級款 ⇒ 単映な入級款 ⇒ 単映な入級款 ⇒ 単映な入級款 ⇒ 単映な入級款 ⇒ 単映な入級款 ⇒ 単映な入級款 ⇒ 単映な入級款 ⇒ 単映な入級款 ⇒ 単映な入級款 ⇒ 単映な入級款 ⇒ 単映な入級款 ⇒ 単映な入級款 ⇒ 単映な入級款 ⇒ 単映な入級款 ⇒ 単映な入級款 ⇒ 単映な入級款 ⇒ 単映な入級款 ⇒ 単映な入級款 ⇒ 単映な入級款 ⇒ 単映な入級款 ⇒ 単映な入級款 ⇒ 単映な入級款 ⇒ 単小 → □         非税缴款 労送結果                                                                                                    |                                    | 转账套餐 非税收入缴多                   | ( 自贸区业务 网银则       | 印互转                  |              |    |                     |        |        |   | • |  |
| 非税激放发送结果  日送送交易が表  「教な方策号 付款方序名 金銀 市仲 雅歌論例 25.5KK 経岡加                                                                                                    |                                    | ♀ 您现在的位置:付款 > 非               | 税收入繳款 > 非税收入總     | 款录入                  |              |    | 客户号:429982104       | 10 操作员 | 号:0003 |   |   |  |
| 已发送交易列表 泡水号 付款方案号 付款方字名 金銀 市仲 紫歌编码 交易状态 超目性目                                                                                                    |                                    | 非税缴款发送结果                      |                   |                      |              |    |                     |        |        |   |   |  |
| 追水号 付款方账号 付款方户名 金銀 币种 继款编码 交易状态 返回信息                                                                                                    |                                    | 已发送交易列表                       |                   |                      |              |    |                     |        |        | - |   |  |
|                                                                                                    |                                    | 流水号                           | 付款方账号             | 付款方户名                | 金额           | 而种 | 缴款编码                | 交易状态   | 返回信息   |   |   |  |
| 2019092317328297553 1749820104000039 学梦病最半维于照申养 1,099,989.0                                                                                                    |                                    | 2019092317328297553           | 17498201040000039 | 孝掺森晶华福乎殿申弄<br>佑慊肭日古丝 | 1,099,989.00 | 人民 | 2102001900002677294 | 交易成功   |        | 不 |   |  |
|                                                                                                    |                                    |                               |                   |                      |              |    |                     |        |        |   |   |  |

🔞 🔍 🙆 🗒 🗣 🖨 😫 🐔 🔞 🗶 😡 🖂 🖻